## Manual de utilizare

# Solicitarea online de servicii pentru persoane cu mobilitate redusa

**Cuprins:** 

1. Autentificare

2. Condiții solicitare asistență PRM

3. Metodologia de înregistrare a unui solicitări de servicii de asistență pentru persoanele cu dizabilitate

3.1 Completare cerere, fără rezervarea locurilor

3.2 Completare cerere asigurare servicii și de rezervare a locurilor

3.3 Fără Autentificare

4. Verificare stare cerere

5. Renunțare cerere

### Aplicația de solicitare servicii de asistență

#### 1. Autentificare

Pentru crearea unui cont este necesară completarea informațiilor despre utilizator, precum și acceptarea conditiilor de utilizare a website-ului și a politicii GDPR.

După completarea informațiilor și validarea acestora se va selecta optiunea *Trimite*. Utilizatorul va primi un email de confirmare a contului impreuna cu parola necesara autentificarii. Contul dumneavoastră va deveni activ numai după ce veți da click pe link-ul primit în email.

Utilizatorii care și-au creat cont de utilizator în website-ul de cumparare bilete în trafic local pot cumparare bilete și în trafic international, nefiind necesara crearea unui alt cont

• Crearea contului de utilizator în pagina <u>https://bilete.cfrcalatori.ro</u>.

| Autentificați-vă   |  |
|--------------------|--|
| Utilizator (email) |  |
| Parolă             |  |

Reține contul

Conectare

Ati uitat parola?

D positive

Creat) un cont de utilizator!

+40701990129 (L-D 8-20)
 bileteoninegicfrosistori ro

#### Înregistrare

Crează un cont și cumpără cu ușurință bilete online

| Prenume *                                                                                | După transmiterea cererii (prin acționarea butonului "Trimite"), veți<br>primi un email cu un link (pe adresa de email declarată în acest<br>formular). Contul dvs. va deveni activ numai după ce veți da click pe |
|------------------------------------------------------------------------------------------|----------------------------------------------------------------------------------------------------|
| Nume de familie *                                                                        | link-ul primit în email.                                                                                                    |
| Email *                                                                                  |                                                                                                    |
| Numär de telefon *                                                                       |                                                                                                    |
| Parolā *                                                                                 |                                                                                                    |
| Confirmare parolà *                                                                      |                                                                                                    |
| 🖲 Doresc să flu notificat prin SMS în legatură cu comenzile mele                         |                                                                                                    |
| Accept politica de confidențialitate *                                                   |                                                                                                    |
| Accept termenii și condițiile *                                                          |                                                                                                    |
| Doresc să fiu informat ocazional despre ofertele promoționale CFR<br>Călători prin email |                                                                                                    |
| Trimite                                                                                  |                                                                                                    |

În cazul în care un utilizator și-a uitat parola este necesară completarea câmpului Nume utilizator (email) și apasarea butonului *Trimite*. In cazul în care numele de utilizator este valid, o noua parola va fi trimisa la adresa de email specificată.

În cazul în care se doreste modificare *date cont de utilizator* acest lucru se poate realiza în fereastra de *Modifică datele contului*. După actualizarea informațiilor se va apasa pe butonul *Salvează modificările*.

Pentru schimbarea parolei se va accesa fereastra *Schimbă parola*, unde se vor completa câmpurile:Parolă veche, Parolă nouă și Confirmare parolă nouă. După completarea și validarea câmpurilor se va selecta opțiunea *Schimbă parola*.

#### 2. Condiții pentru a solicita asistență PRM

• Pentru a beneficia de serviciile de asistență PRM pe calea ferată, este necesar să le **solicitați cel mai târziu cu 48 ore înainte de data călătoriei**, cu precizarea tuturor detaliilor necesare (date de identificare, dizabilitate, servicii necesare, etc.).

2+40731990129 (L-D 8-20)

- Pentru a efectua o comandă online trebuie autentificare ca utilizator.
- Cererea de asistența PRM se poate solicita cu sau fără autentificare.
- **Conectarea la pagina de web -** Utilizatorul accesează pagina <u>https://bilete.cfrcalatori.ro</u>, apoi apasă fereastra *"Asistență PRM"*.

| Ru    | ite + cumpără                               |                                                                                              | e bileteonime@cfrcalatori.ro                                            |
|-------|---------------------------------------------|----------------------------------------------------------------------------------------------|-------------------------------------------------------------------------|
| De la |                                             | la fa                                                                                        |                                                                         |
| •     | Stație de plecare                           | INTO                                                                                         |                                                                         |
| Până  | la                                          | ≓ Rute + cumpără                                                                             | i≡ Comenzi                                                              |
| 9     | Stație de sosire                            | Pentru a afla trenurile dintr-o                                                              | Vizualizați toate biletele                                              |
| Data  | piecării                                    | stație în alta, sunteți în pagina<br>potrivită. Tastați stațiile,                            | dumneavoastră online și<br>administrați-le,                             |
| Ö     | 27:10.2022                                  | selectați data câlătoriei și<br>apăsați pe "Caută".                                          | Continuã                                                                |
| 2344  | a antheritaanti Mikine                      | A Transleman                                                                                 |                                                                         |
| Afr   | șează câmpurile avansate                    |                                                                                              | Vetecari/sosiri                                                         |
| Ca    | ută i                                       | vreți să-i aflați timpii de oprire<br>în stații sau parcursul în timp<br>real (întărzierea)? | care vin și pleacă dintr-o<br>stație anume? Accesați<br>această pagină. |
| Me    | rsul trenurilor astăzi                      | Continuă                                                                                     | Continuă                                                                |
| •     | Rute trenuri București Nord - Constanța     |                                                                                              |                                                                         |
| •     | Rute trenuri Constanța - București Nord     | よ Asistență PRM                                                                              | 😰 Înregistrare studenți                                                 |
| :     | Rute trenuri București Nord - Cluj-Napoca   | Aveti nevoie de aiutor la                                                                    | bilete online                                                           |
|       | Rute trenuri Bucuresti Nord - lasi          | îmbarcarea în tren sau la                                                                    | Completați un formular online                                           |
|       | Rute trenuri Iasi - Bucuresti Nord          | deplasarea în gară?                                                                          | și după ce universitatea va                                             |
|       |                                             | Completați o cerere de                                                                       | confirma că sunteți student,                                            |
| •     | Rute trenuri București Nord - Brașov        | asistență.                                                                                   | puteți cumpăra online sau de                                            |
|       | Rute trenuri București Nord                 |                                                                                              | la automate.                                                            |
|       | Rute trenun Timisnara Nord - Rucuresti Nord | Continus                                                                                     | Continus                                                                |
|       | Rute trenuri Bucuresti Nord - Cratova       | Continua                                                                                     |                                                                         |

· Rute trenuri Cralova - București Nord

#### • Compeltarea formularului online se deschide următoarea pagina:

| Asistență PRM                                                                                                    |                                                                                                    | J +40731990129 (L-D 8-20)<br>@ bileteonline@cfrcalatori.ro                  |
|----------------------------------------------------------------------------------------------------|----------------------------------------------------------------------------------------------------|-----------------------------------------------------------------------------|
| Pentru a completa și vedea mai ușor cererile du                                                                                                    | mneavoastră, vă sfătuim să vă autentificați în contul (                                                                                                    | CFR Călători sau să vă creați unul.                                         |
| Cumpără un bilet online cu cerere<br>PRM inclusă<br>Completați o cerere PRM în timp ce<br>cumpărați un bilet online. La pasul 7,<br>"Datele pasagerilor", alegeți opțiunile de<br>asistență PRM. La acest moment,<br>facilitățile legii 448/2006 sunt disponibile<br>doar la casa de bilete. | Cerere PRM nouă pentru un bilet<br>existent sau care se va cumpăra<br>ulterior<br>Completați o cerere PRM dacă aveți deja<br>un bilet (online sau de la casa de bilete)<br>sau dacă doriți să vă cumpărați ulterior un<br>bilet de la casa de bilete. | Vizualizare cerere individuală<br>Vizualizați o cerere PRM deja completată. |
| Cumpārā + Adaugā                                                                                                    | Adaugā                                                                                                    | Arată                                                                       |

#### 3. Metodologia de înregistrare a unui solicitări de servicii de asistență pentru persoanele cu dizabilitate

#### 1.1 Completare cerere, fără rezervarea locurilor

Atunci când se dorește asigurarea asistență PRM pentru un bilet existent sau care se va cumpăra ulterior apăsați butonul "Adaugă".

| Cerere PRM nouă pentru un bilet<br>existent sau care se va cumpăra<br>ulterior                                                                                      |
|----------------------------------------------------------------------------------------------------|
| Completați o cerere PRM dacă aveți deja<br>un bilet (online sau de la casa de bilete)<br>sau dacă doriți să vă cumpărați ulterior un<br>bilet de la casa de bilete. |
| Adaugă                                                                                                    |

• *Dizabilitate* (se va alege din listă tipul de dizabilitate)

🗉 Dizabilitate vizuală

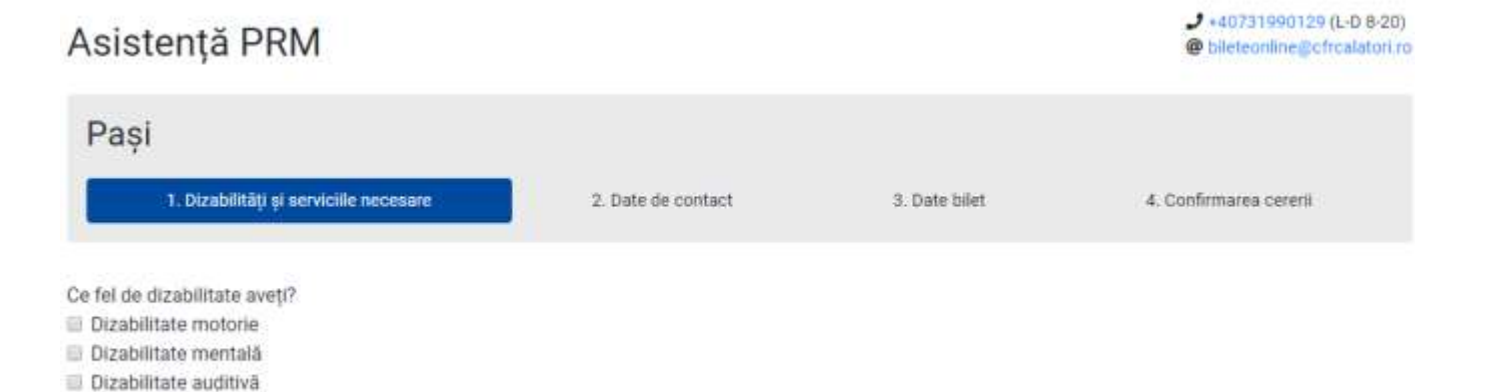

În funcție de dizabilitate se va selecta/completa informațiile solicitate de către formular (modalitatea de deplasare, serviciile oferite, număr bagaje, greutatea, alte memțiuni dacă este cazul – prin selectarea căsuței dorite, mențiuni) apăsați butonul – *Pasul următor*.

| Pași                                               |                    |               |                        |
|----------------------------------------------------|--------------------|---------------|------------------------|
| 1. Dizabilități și serviciile necesare             | 2. Date de contact | 3. Date bilet | 4. Confirmarea cererii |
| fel de dizabilitate aveți?                         |                    |               |                        |
| Dizabilitate motorie                               |                    |               |                        |
| Dizabilitate mentala                               |                    |               |                        |
| Dizabilitate auditivă                              |                    |               |                        |
| Dizabilitate vizuală                               |                    |               |                        |
| odalitatea de deplasare:                           |                    |               |                        |
| Färå scaun rulant                                  |                    |               |                        |
| Cu scaun rulant nepliabil                          |                    |               |                        |
| Cu scaun rulant pliabil                            |                    |               |                        |
| eutatea scaunului:                                 |                    |               |                        |
| <100 kg 🔹                                          |                    |               |                        |
| rviciile oferite:                                  |                    |               |                        |
| Îmbarcarea și debarcarea a bagajelor, dacă este ca | azul               |               |                        |
| Îmbarcarea și debarcarea scaunului cu rotile nepli | abil, cu câlător   |               |                        |
| Îmbarcarea și debarcarea scaunului cu rotile nepli | abil, fără călător |               |                        |
| Doresc vagon cu locuri speciale PRM                |                    |               |                        |
| ımär de bagaje:                                    |                    |               |                        |
| 1                                                  |                    |               |                        |
| ențiuni:                                           |                    |               |                        |
| Mențiuni                                           |                    |               |                        |
|                                                    |                    |               |                        |
|                                                    |                    |               |                        |
|                                                    |                    |               |                        |

• Datele de contact a persoanei cu dizabilitate respectiv a însoțitorului (acolo unde este cazul) apăsați butonul – Pasul următor.

#### Asistență PRM

| Pași                                   |                    |                                |                        |
|----------------------------------------|--------------------|--------------------------------|------------------------|
| 1. Dizabilități și serviciile necesare | 2. Date de contact | 3. Date bilet                  | 4. Confirmarea cererii |
| Aratā detalil                          |                    |                                |                        |
| renume:                                | Centific           | at/camet care atestă dizabil   | Ratea (opțional):      |
| Prenume                                | Numi               | är carnet dizabilitate         |                        |
| ume:                                   | Nume p             | persoană de contact (opționa   | al):                   |
| Nume                                   | Nume               | e persoană de contact          |                        |
| umar de telefon:                       | Numän              | ul de telefon al persoanel de  | contact (opțional):    |
| Numar de telefon                       | Num                | trul de telefon al persoanel d | le i                   |
| nail:                                  | Numär              | însoțitori (opțional);         |                        |
| Frant                                  | 0                  |                                | *                      |

2+40701990129 (L-D 8-20)

Dileteonine@cfrcalatori.ro

#### • Opțiuni de cumpărare bilet

## <sup>C</sup> Îmi voi cumpăra un bilet ulterior în trafic intern – apăsați butonul Pasul următor

| Asistență PRM                                                                                                    |                                                                              |                                            | ↓ +40731990129 (L-D 8-20)<br>@ bileteonline@cfrcalatori.ro |
|----------------------------------------------------------------------------------------------------|------------------------------------------------------------------------------|--------------------------------------------|------------------------------------------------------------|
| Pași<br>1. Dizabilități și serviciile necesare                                                                                                    | 2. Date de contact                                                           | 3. Date bilet                              | 4. Confirmarea cererii                                     |
| Arată detalii                                                                                                    |                                                                              |                                            |                                                            |
| Dacă doriți să achiziționați și un bilet online, vă ru<br>PRM. La acest moment, facilitățile oferite de lege                                                                                                    | igăm să cumpărați inițial biletul, iar<br>a 448/2006 nu sunt disponibile oni | la pasul 7 "Datele pasagerilor" pu<br>ine. | uteți bifa opțiunea de asistență                           |
| <ul> <li>Am bilet online în trafic intern</li> <li>Am bilet de la casa de bilete în trafic intern</li> <li>Îmi voi cumpăra un bilet ulterior în trafic intern</li> <li>Călătoresc în trafic internațional</li> </ul> |                                                                              |                                            |                                                            |
|                                                                                                    |                                                                              |                                            |                                                            |

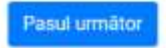

Pentru a planifica o călătorie vă redirecționează în pagina *Rute* unde se va completa stația de plecare/sosire, data de circulație prin selecția din calendar, continund prin butonul *Caută*, redirecționându-vă în pagina unde puteți selecta *trenul* cu care doriți să călătoriți, dacă doriți călătoria dus-întors selectați oferta biletul dus-întors, clasa de circulație, după finalizarea acestor pași se afișează cererea PRM cu toate detaliile selectate, pentru finalizarea cereri de asigurare asistență PRM după o verificare prealabilă a serviciilor selectate apăsați butonul - *Transmitere*.

## Asistență PRM

| 1. Dizabilități și serviciile r                                                                                                    | necesare                   | 2. Date de contact                                                                                                    | 3. Date bilet                                                                                                    | 4. Confirmarea cererii                                            |
|----------------------------------------------------------------------------------------------------|----------------------------|----------------------------------------------------------------------------------------------------|----------------------------------------------------------------------------------------------------|-------------------------------------------------------------------|
| Prenume: I<br>Nume: I<br>Telefon: 000000000<br>Email: mail@gmail.com                                                                                                    |                            |                                                                                                    |                                                                                                    |                                                                   |
| Dizabilități:<br>→ Dizabilitate motorie                                                                                                    | Serviciile n<br>→ Îmbarcar | ecesare:<br>ea și debarcarea a bagajelor, dacă e                                                                                                    | este cazul                                                                                                    | Numär de bagaje: 3<br>Greutatea bagajelor (kg): 50 kg             |
| <ul> <li>Trenuri</li> <li>04.11.2022 7:20 Bucureşti Nord<br/>IR 1581<br/>Clasa a 2-a<br/># Vagon - &amp; Loc -</li> <li>04.11.2022 9:31 Constanța</li> <li>Pasageri<br/>(adult)</li> </ul> |                            | <ul> <li>▲ See</li> <li>Bucurr</li> <li>→ Asis</li> <li>→ Ran</li> <li>→ Sca</li> <li>♥ Pun</li> <li>Const.</li> <li>→ Asis</li> <li>→ Asis</li> <li>→ Ran</li> <li>→ Sca</li> <li>♥ Pun</li> </ul> | rviciile stațiilor:<br>ești Nord:<br>stență persoane cu mobilita<br>npă (PRM)<br>un cu rotile pliabil (PRM)<br>ctul de întălnire : Sef Tura - (<br>anța:<br>stență persoane cu mobilita<br>npă (PRM)<br>un cu rotile pliabil (PRM)<br>ctul de întălnire : Holul case | te redusă (PRM)<br>Ghiseul 27<br>te redusă (PRM)<br>Ior de bilete |
| Punctul de întâlnire în stația de plei<br>Sef Tura - Ghiseul 27<br>Puteți cumpăra biletul pănă la:<br>03.11.2022 7:20:00                                                                   | care:                      | Data ș<br>04.11.<br>Data ș<br>03.11.                                                                                                    | i ora întâlnirii:<br>2022 6:50:00<br>i ora până la care se poate r<br>2022 7:20:00                                                                                                    | renunța la cerere:                                                |

Veți primi pe mailul declarant la autentificare, cererea de asigurare asistență PRM cu detaliile solicitate.

## • Am bilet online în trafic intern

## • Am bilet de la casa de bilete în trafic intern

Atunci când aveți bilet de călătorie cumpărat de la orice stație de cale ferată sau online trebuie să introduceți corect **seria biletului și ora de plecare** a trenului sau a primului tren din rută dacă călătoriți cu mai multe trenuri successive.

| Asistenț                                                  | ță PRM                                                                               |                                                                            |                                             | <ul> <li>J +40731990129 (L-D 8-2)</li> <li>@ bideteonline@cfrcalatory</li> </ul> |
|-----------------------------------------------------------|--------------------------------------------------------------------------------------|----------------------------------------------------------------------------|---------------------------------------------|----------------------------------------------------------------------------------|
| Pași                                                      |                                                                                      |                                                                            |                                             |                                                                                  |
| 1. Dia                                                    | zabilități și serviciile necesare                                                    | 2. Date de contact                                                         | 3. Date bilet                               | 4. Confirmarea cererii                                                           |
| Aratā detalij                                             | 1                                                                                    |                                                                            |                                             |                                                                                  |
| Detalii bilet                                             |                                                                                      |                                                                            |                                             |                                                                                  |
| Dacă doriți să<br>PRM. La aces                            | ă achiziționați și un bilet online, vă ru<br>st moment, facilitățile oferite de lege | igām sā cumpārati iniției biletul, ie<br>a 448/2006 nu sunt disponibile or | r la pasul 7 "Datele pasagerilor"<br>Iline. | puteți bifa opțiunea de asistență                                                |
| * Am bilet onlin                                          | ne în trafic intern                                                                  |                                                                            |                                             |                                                                                  |
| <ul> <li>Am bilet de la</li> <li>Îmi voi cumpi</li> </ul> | a casa de bilete in trafic intern<br>ăra un bilet ulterior în trafic intern          |                                                                            |                                             |                                                                                  |
| Călătoresc în                                             | trafic internațional                                                                 |                                                                            |                                             |                                                                                  |
| ld-ul biletului oni                                       | line i into                                                                          |                                                                            |                                             |                                                                                  |
| ld-ul biletuiui o                                         | online                                                                               |                                                                            |                                             |                                                                                  |
| Ora și minutul pl<br>primului tren                        | lecării info                                                                         |                                                                            |                                             |                                                                                  |
| Orð                                                       | Minut                                                                                |                                                                            |                                             |                                                                                  |
|                                                           |                                                                                      |                                                                            |                                             |                                                                                  |
| Pasul urmator                                             |                                                                                      |                                                                            |                                             |                                                                                  |

Pentru biletul online (seria ID bilet și ora le regăsiți conform exemplului de mai jos)

\_

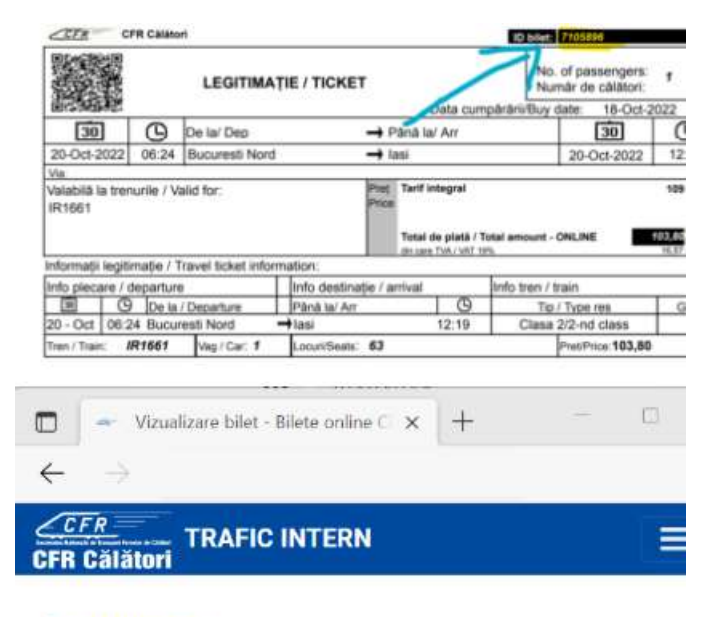

- 2+40731990129 (L-D 8-20)
- @ bileteonline@cfrcalatori.ro

## Vizualizare bilet

Operații pentru biletul: 7105896

Tip: Bilete/oferte standard Cumpărat în 18.10.2022 Călătorie în 20.10.2022 De la București Nord Până la Iași Stare: Plătită

#### 🔓 Vezi ca PDF

🗹 Modifică biletul

- Factură
- 8 Renunțare la călătorie
- Înapoi la Rute + cumpără

#### G Trenuri

20.10.2022 6:24 București Nord
 IR 1661
 Clasa a 2-a
 # Vagon 1 ⊈ Loc 63

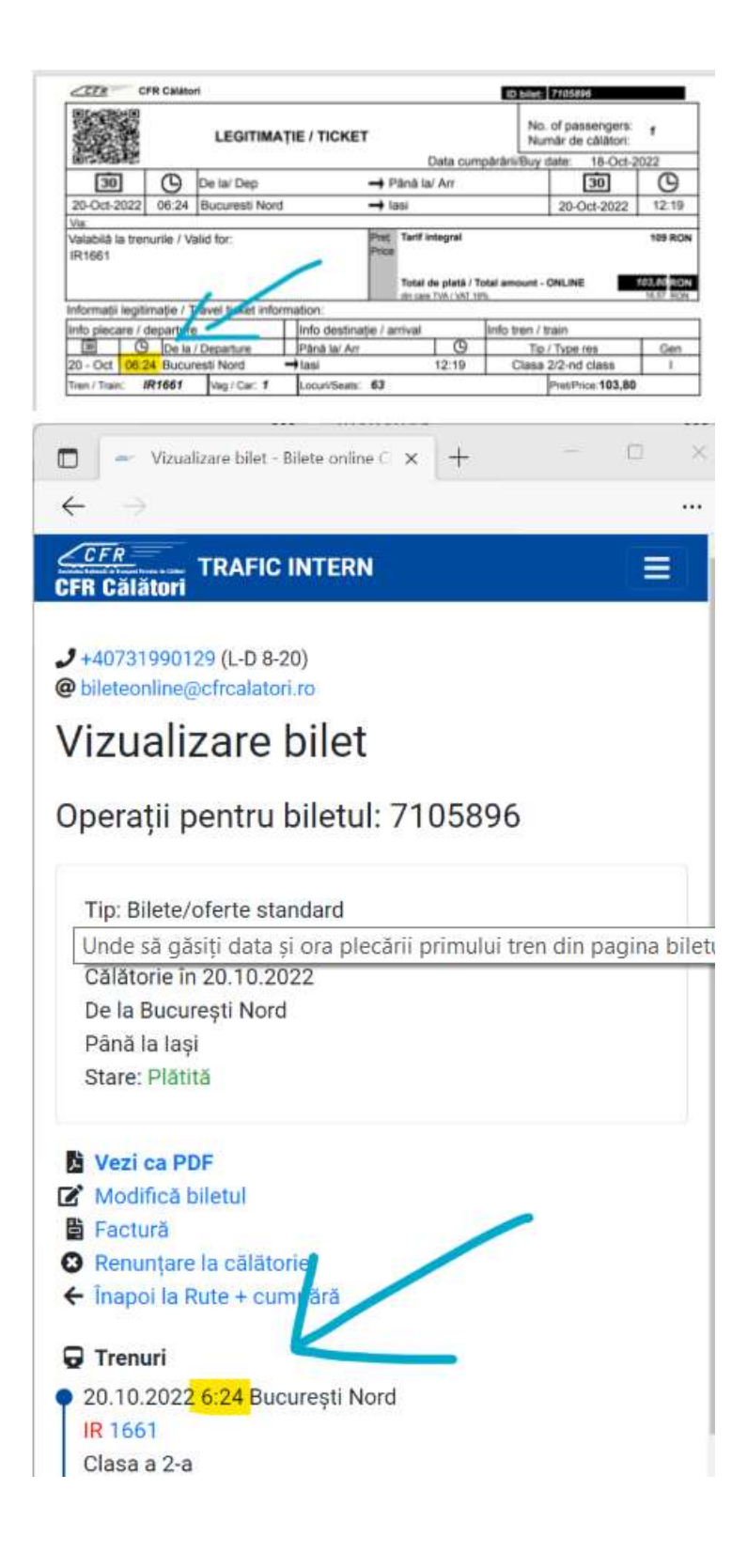

- Pentru biletul electronic(seria biletului și ora le regăsiți conform exemplului de mai jos)

| and the second second       |              |          |          |             |
|-----------------------------|--------------|----------|----------|-------------|
| SNTFC                       | No DZKE      | 34545)   | TRNG.C   | TR 🐂        |
| CIF-RO 11                   | 054545       | IN IL    | Pers 01  | -           |
| Bilet                       | reduce       | ere+T()  | IR)      |             |
| Motiv Pen                   | sionar       | Les.     | 548-765  |             |
| Tran IR]                    | .645         | Data     | 27.1     | 0.2022      |
| c1 : 2                      | Tip (////    | Vason    | 2.000    | 201         |
| Loc(uri)                    | 62           |          |          |             |
| Pla Buci                    | uresti       | Nord     |          | 12:29       |
| Sos Bras                    | 500          |          |          | 14:54       |
| ₽E Km .                     | 166          | WWWWWW   | WWWWW    | XXX and and |
| Tarif 1                     | <b>fotal</b> | MLeinn   | ****     | *32.00      |
|                             | in care      | TVA 19%  | Le i     | ****5.11    |
| mis: 27-1                   | 8-2822       | 10:20 Ga | + 1004   | Makas       |
| T S S S N N N N N N N N N N | 0 2022       | 10.20 04 | PC TOOL  | XXIIIa CCa  |
| lu deschio                  | deti usi     | le in ti | mpul mer | sului!      |

Vă fi redirecționat în pagina de finalizare cererea de asigurare asistență PRM după o verificare prealabilă a serviciilor selectate apăsați butonul- *Transmitere*.

| CPIN Californi                                                                                                    |                                                                  | 0.000                                                                                                    |                                                            |
|----------------------------------------------------------------------------------------------------|------------------------------------------------------------------|----------------------------------------------------------------------------------------------------|------------------------------------------------------------|
| Asistență PRM                                                                                                    |                                                                  |                                                                                                    | <ul> <li>Jeterreterreterreterreterreterreterrete</li></ul> |
| ). Dissisting a service                                                                                                    | a bet to const                                                   | a Data bier                                                                                                    | 4. Certinius sevil                                         |
| Protection<br>Name relate<br>Telefox: +40747113148<br>Email: autorianthead%@gniet.com                                                                         | 6                                                                |                                                                                                    |                                                            |
| Dizabilități<br>-4 Dizabilitate motoire                                                                                                    | Serviciële necessare<br>- > Intoxicanes pi debarcanes a toggioti | c danta error contañ                                                                                                    |                                                            |
| Id of bileblab antime 7118111<br>Trenati<br>101 10.2012 7.25 Bucungt hand<br>101 1001<br>Class a 3 in<br>111 Vagon 2 Q-Loc 85<br>121 101 2022 1031 Considence |                                                                  | <ul> <li>Aserialite statiliter</li> <li>Dusstrieft Steri:</li> <li>Asstratig personne successfulture</li> <li>Tanson (1990)</li> <li>Scana canning passing (1990)</li> <li>Purcha and Infolmer: Saf Tura - Gria</li> </ul> | eausi (PHM)<br>nut 27                                      |
| ▲ Pasagert<br>A A Ladutt)<br>Auestur((), PRM rCtm                                                                                                    |                                                                  | Constanta<br>+ Autometita personante curmobilitate e<br>+ Sonant cu robbe phalet (PNM)<br>+ Sonant cu robbe phalet (PNM)<br>© Puocest de Vetalleme : Hold causer                                                           | etaŭ (FRM)<br>de biole                                     |
| Porvisal de indidense la statue de ple<br>Bel Taris-Olisional 22                                                                                              | -                                                                | Dota pi cen mellineti<br>24 10.2022 0:50:00                                                                                                    |                                                            |
| Data prove pêvê la sam ne postern<br>23.10.2022 7:20.00                                                                                                    | mantja la centere:                                               |                                                                                                    |                                                            |
| Transie                                                                                                    |                                                                  |                                                                                                    |                                                            |

Veți primi pe mailul declarant la autentificare, cererea de asigurare asistență PRM cu detaliile solicitate.

## Călătoresc în trafic international

Se va completa din listă stația de plecare/sosire în trafic internațional, data călătoriei,ora, minutul,trenul, vagonul și locul. Dacă aveți bilet în trafic international și se dorește asistență asigurare PRM și în trafic intern atunci se apasă pe butonul Adaugă un tren nou în călătorie – Pasul următor. După finalizarea acestor pași trebuie să finalizați cererea de asigurare asistență PRM după o verificare prealabilă - Transmitere

| Ten #1<br>Statie de plecare                                                                  | Data plecării din stație                                                                   | Ora și minutu                                             | l plecării trenului                                                                 |
|----------------------------------------------------------------------------------------------|--------------------------------------------------------------------------------------------|-----------------------------------------------------------|-------------------------------------------------------------------------------------|
| Budapest-Keleti                                                                              | 03.11.2022                                                                                 | 12                                                        | 0                                                                                   |
| tație de sosire                                                                              | Data sosirii în stație                                                                     | Ora și minutu                                             | l sosirii trenului                                                                  |
| Bucuresti Nord                                                                               | 04.11.2022                                                                                 | 15                                                        | 30                                                                                  |
| umärul trenului                                                                              | Serviciu                                                                                   | Numär vagor                                               | și locuri (separate prin ,)                                                         |
| 378                                                                                          | Clasa a 2-a (loc pe scaun) *                                                               | 425                                                       | 33                                                                                  |
| ren #2<br>tatje de plecare                                                                   | Data plecării din stație                                                                   | Ora și minutu                                             | l plecării trenului                                                                 |
| en #2<br>ație de plecare<br>Bucuresti Nord                                                   | Data plecării din stație<br>04.11.2022                                                     | Ora și minutu<br>17                                       | l plecării trenului<br>0                                                            |
| en #2<br>ație de plecare<br>Bucuresti Nord<br>atie de sosire                                 | Data plecării din stație<br>04.11.2022<br>Data sosirii în stație                           | Ora și minutu<br>17<br>Ora și minutu                      | l plecării trenului<br>0<br>I sosirii trenului                                      |
| en #2<br>stie de plecare<br>Bucuresti Nord<br>atie de sosire<br>Constanta                    | Data plecării din stație<br>04.11.2022<br>Data sosirii în stație<br>04.11.2022             | Ora și minutu<br>17<br>Ora și minutu<br>19                | I plecării trenului<br>0<br>I sosirii trenului<br>0                                 |
| en #2<br>atje de plecare<br>Bucuresti Nord<br>atje de sosire<br>Constanta<br>umārul trenului | Data plėcării din stație<br>04.11.2022<br>Data sosirii în stație<br>04.11.2022<br>Serviciu | Ora și minutu<br>17<br>Ora și minutu<br>19<br>Număr vagor | I plecării trenului<br>0<br>I sosirii trenului<br>0<br>s și locuri (separate prin.) |

Pasul următor

## Asistență PRM

J +40731990129 (L-D 8-20) @ bileteonline@cfrcalatori.ro

| <ol> <li>Dizabilități și serviciile nece</li> </ol>                   | esare                          | 2. Date de contact                        | 3. Date bilet                                                               | 4. Confirmarea ceserii                                |
|-----------------------------------------------------------------------|--------------------------------|-------------------------------------------|-----------------------------------------------------------------------------|-------------------------------------------------------|
| Prenume: I<br>Nume: I<br>Telefon: 0000000000<br>Email: mail@gmail.com |                                |                                           |                                                                             |                                                       |
| Dizabilitāţi:<br>→ Dizabilitate motorie                               | Serviciile nec<br>→ Îmbarcarea | esare:<br>a și debarcarea a bagajelor, da | că este cazul                                                               | Număr de bagaje: 3<br>Greutatea bagajelor (kg): 50 kg |
| Bilet internațional<br>🕞 Trenuri                                      |                                | ė.                                        | Serviciile stațiilor:                                                       |                                                       |
| 03.11.2022 12:00 Budapest-Keleti     Tren 378                         |                                | Bu<br>→                                   | dapest-Keleti:<br>Lipsă înformații servicii PRM                             |                                                       |
| # Vagon 425 @ Loc 33<br>04.11.2022 15:30 București Nord               |                                | Bu                                        | <mark>curești Nord:</mark><br>Asistență persoane cu mobilita<br>Pampă (PRM) | ite redusā (PRM)                                      |
| 04.11.2022 17:00 Bucureşti Nord     Tren 1581     Class 2             |                                | ÷                                         | Scaun cu rotile pliabil (PRM)<br>Punctul de intâlnire : Sef Tura -          | Ghiseul 27                                            |
| Crasa a 2-a<br># Vagon - ⊕ Loc -<br>04.11.2022 19:00 Constanța        |                                | Co<br>+                                   | nstanța:<br>Asistență persoane cu mobilita<br>Pampă (PDM)                   | ate redusă (PRM)                                      |
| Le Pasageri<br>(adult)                                                |                                | ÷                                         | Scaun cu rotile pliabil (PRM)<br>Punctul de Intâlnire : Holul case          | elor de bilete                                        |
| Punctul de intâlnire în stația de plecare                             | e:                             | Da<br>03                                  | ta și ora întâlnirii:<br>11.2022 11:30:00                                   |                                                       |
| Data și ora pănă la care se poate renu<br>02.11.2022 12:00:00         | nța la cerere:                 |                                           |                                                                             |                                                       |
| Trimite                                                               |                                |                                           |                                                                             |                                                       |

Veți primi pe mailul declarant la autentificare, cererea de asigurare asistență PRM cu detaliile solicitate.

1.2 Completare cerere asigurare servicii și de rezervare a locurilor

ATENȚIE!La achiziționarea biletului online nu beneficiați de reducerea în baza Legii 448/2006, iar locurile rezervate sunt aleatorii(nu oferă loc destinat persoanelor cu dizabilitate motorie)

"Cumpăra + Adaugă" atunci când se dorește asigurarea asistență PRM și achiziționarea legitimației de călătorie.

Cumpără un bilet online cu cerere PRM inclusă Completați o cerere PRM în timp ce cumpărați un bilet online. La pasul 7, "Datele pasagerilor", alegeți opțiunile de asistență PRM. La acest moment, facilitățile legii 448/2006 sunt disponibile doar la casa de bilete.

Cumpără + Adaugă

- În câmpul Stație se va introduce stația de plecare/sosire din listă
- În câmpul Data se va selecta data de circulație din calendar
- Se apasă pe butonul Caută

## Rute + cumpără

| Dela                             |                                          | Info                                                                                                    |                                                                                                    |
|----------------------------------|------------------------------------------|----------------------------------------------------------------------------------------------------|----------------------------------------------------------------------------------------------------|
| Stație de p                      | lecare                                   | inio                                                                                                    |                                                                                                    |
| Pánă la                          |                                          | ≓ Rute + cumpără                                                                                                    | I≣ Comenzi                                                                                                 |
| Stație de s                      | uosire                                   | Pentru a afla trenurile dintr-o                                                                                                | Vizualizați toate biletele                                                                                 |
| ata plecării                     |                                          | stație în alta, sunteți în pagina<br>potrivită. Tastați stațiile,                                                              | dumneavoastră online și<br>administrați-le.                                                                |
| 29.10.202                        | 2                                        | selectați data călătoriei și<br>apăsați pe "Caută".                                                                            | Continuă                                                                                                   |
| Zius arterioark                  | Mäine                                    |                                                                                                    |                                                                                                    |
| Afisează câmpi                   | urile avansate                           | 🛱 Trenul meu                                                                                                    | Q Plecări/sosiri                                                                                           |
| Caută                            | anne avansate.                           | Călătoriți cu un tren anume și<br>vreți să-i aflați timpii de oprire<br>în stații sau parcursul în timp<br>real (întărzierea)? | Vreți să aflați toate trenurile<br>care vin și pleacă dintr-o<br>stație anume? Accesați<br>această pagină. |
| Mersul tren                      | urilor astăzi                            | Continuă                                                                                                    | Continuă                                                                                                   |
| Rute trenuri                     | București Nord - Constanța               |                                                                                                    |                                                                                                    |
| Rute trenuri                     | Constanța - București Nord               | 占 Asistență PRM                                                                                                    | 😰 Înregistrare studenți                                                                                    |
| Rute trenuri                     | București Nord - Cluj-Napoca             | Aveti nevoie de aiutor la                                                                                                    | bilete online                                                                                              |
| Rute trenuri                     | Boouresti Nord - Iasi                    | îmbarcarea în tren sau la                                                                                                    | Completati un formular online                                                                              |
| Rute trenuri                     | lasi - Bucuresti Nord                    | deplasarea în gară?                                                                                                    | și după ce universitatea va                                                                                |
|                                  | -200 01000000000000000000000000000000000 | Completați o cerere de                                                                                                    | confirma că sunteți student,                                                                               |
| Rute trenuri                     | București Nord - Brașov                  | asistență.                                                                                                    | puteți cumpăra online sau de                                                                               |
| Hute trenut                      | Braşov - Bucureşti Nord                  |                                                                                                    | la automate.                                                                                               |
| · Bite trenuti                   | Timisoara Nord - Europeeti Nord          | Continue                                                                                                    | Continue                                                                                                   |
| <ul> <li>Rute trenuri</li> </ul> | Bucuresti Nord - Craiova                 | Contribute                                                                                                    | Continua                                                                                                   |
| Rute trenuri                     | Craiova - Bucuresti Nord                 |                                                                                                    |                                                                                                    |

- Se va alege trenul dorit prin apasarea butonului Cumpără
- Se va alege Clasa de circulație în funcție de compunere trenului accesați fereastra " Pasul următor"
- *Selectați călătorii* va alege numărul de călători (se va selecta "Adult" accesănd + , dăcă aveți și însoțitor/însoțitorii tot în câmpul Adult se va adăuga 1,2...însoțitori accesând + ) *Pasul următor*
- Vă va informa despre Prețul legitimației de călătorie "Aveți de plată" Pasul următor
- Autentificare prin utilizatorul și parola declarata la crearea contului Conectare Pasul următor
- Selecția dumneavoastră în câmpul Confirm selecția Confirmarea selecției s-a realizat cu success !- Pasul următor
- În câmpul Datele călătorului se va introduce numele/prenumele solicitantului și se va bila căsuța Asistență PRM

## Cumpără bilete

| Pași                          |                                               |                                                                           |                                  |                                          |                   |                       |          |
|-------------------------------|-----------------------------------------------|---------------------------------------------------------------------------|----------------------------------|------------------------------------------|-------------------|-----------------------|----------|
| 1. Rute                       | 2. Clase și oferte                            | 3. Numărul și tipul de călători                                           | 4. Prețul                        | 5. Contul dvs.                           | 6. Confirmarea    | 7. Datele călătorilor | 8. Plata |
| Selecția cur<br>Pentru a fina | entă este de la Bucu<br>iliza completarea dat | rești Nord la Constanța, pentru 2<br>telor pasagerilor, aveți la dispoziț | 29.10.2022, c<br>ile 14 min 48 : | u plecare la <mark>7:20</mark> ș<br>sec. | i sosire la 9:31. |                       |          |
|                               |                                               |                                                                           |                                  |                                          |                   |                       |          |

#### Informațiile vor fi verificate în tren

| Prenume |                      |
|---------|----------------------|
|         |                      |
| Nume    |                      |
|         | Asistență PRM & Info |

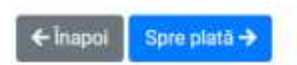

- În câmpul *Asistență PRM* se va selecta dizabilitatea, modalitatea de deplasare, serviciile oferite, număr bagaje, greutatea, alte memțiuni dacă este cazul – selectați căsuța *Adaugă* 

| CER Colored TRAFI          | C INTERN Q                                   | Plantfinner alliferate a 12 Personal               | Ju s                        | uport - Luliana -                                     | RO          |
|----------------------------|----------------------------------------------|----------------------------------------------------|-----------------------------|-------------------------------------------------------|-------------|
| CTH CHIMIN                 |                                              | Asistență PRM                                      | ×                           |                                                       |             |
| Cumpără bil                | ete                                          | Ce fel de dizabilitate aveți?                      |                             | <ul> <li>+40231008</li> <li>© taketeorilin</li> </ul> | 0120 (L-D B |
|                            |                                              | Dizabilitate motorie     Dizabilitate mentală      | _                           |                                                       |             |
| Paşi                       |                                              | Dizabilitate auditivă                              |                             |                                                       |             |
| 1 000 0 000                | al al an an an an an an an an an an an an an | Uzabilitate vizuala                                |                             | The state of the state                                | a prasi     |
| s. Hate 2 Colese           | a biene d. i                                 |                                                    |                             | V. Debele Calatoritor                                 | 0. Place    |
| Selecția curentă este      | de la București M                            | ford la Constanța, pentru 29.10.2022, cu plecare k | a 16:30 și sosire la 16:32. |                                                       |             |
| Pentru a finaliza comp     | sletarea datelor p                           | asagerilor, aveil la dispoziție 14 min 42 sec      |                             |                                                       |             |
|                            |                                              |                                                    |                             |                                                       |             |
| Informațiile vor fi v      | erificate în tre                             | en                                                 |                             |                                                       |             |
| #1 BBet adult Press ibn pr | nimmije]                                     |                                                    |                             |                                                       |             |
| Prenume                    | A                                            |                                                    |                             |                                                       |             |
|                            |                                              |                                                    |                             |                                                       |             |
| Nume                       | A                                            |                                                    |                             |                                                       |             |
|                            | 🔲 Asistență PR                               | 01 S.                                              |                             |                                                       |             |
| 🗐 Salvează datele în pre   | eferințe                                     |                                                    |                             |                                                       |             |
| - Inappi Spre plat         | -                                            |                                                    |                             |                                                       |             |
|                            |                                              |                                                    |                             |                                                       |             |
|                            |                                              |                                                    |                             |                                                       |             |
|                            |                                              |                                                    |                             |                                                       |             |

- Selectați câmpul *Spre plată*, vă direcționează către plata biletului online unde veți primi pe mailul declarant la autentificare, biletul online, confirmarea plați online și cererea de asigurare asistență PRM cu detaliile solicitate.

Plata biletului a fost efectuată cu succes. În tren, transmiteți conductorului Id-ul de comandă Sperăm să aveți parte de o călătorie plăcută în 29.10.2022 de la București Nord la Constanța cu trenurile CFR Călători!

În toate cazurile emunerate mai sus solicitantul va primi pe adresa de mail declarată un mail cu numărul înregistrării cererii și parola cu care va putea consulta starea cereri PRM.

#### 2. Verificare stare cerere

Cu datele primite pe mail, respectiv: număr cerere și parolă, solicitantul poate afla starea în care se află cererea.

O cerere poate avea următoarele stări posibile:

- Procesare, cererea a fost înregistrată și dată spre analiză către responsabilii CFR Călători

- Aprobată, cererea a fost aprobată

- Anulată, cererea NU a fost aprobată(anulată de către solicitant sau de către responsabilii CFR Călători)

"Consultare Cerere" din bara de meniu Contul Meu se deschide fereastra "Asistență PRM"

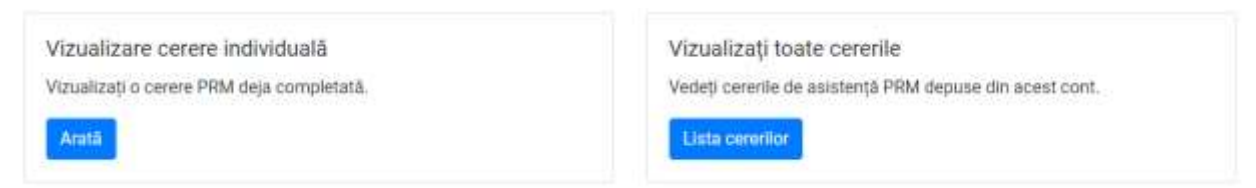

Vizualizare cerere individual, în această fereastră, solicitantul va introduce:

- Numărul primit pe e-mail de înregistrarare a cereri
- E-mailul de utilizator
- Parola primită pe e-mail

Cererile în starea *Procesată*, *Aprobată*, solicitantul va primi pe e-mail confirmarea asigurării solicitate/sau alte date relevante în legătură cu serviciile de asigurare PRM.

Vizualizați toate cererile, va afișa toate cererile introduse de către solicitant din contul de utilizator.

#### 3. Renunțare cerere

Renunțatrea la cerere se face cu cel puțin 12 ore înainte de începerea călătoriei. Dacă aveți achiziționate legițimații de călătorie în trafic intern online se va introduce și cerere pentru restituirea contravalori legitimației de călătorie prin:

- Autentificare- Comenzi (pe bara de sus a ecranului), Lista biletelor, selectare ID bilet online din stanga ecranului, renunțare la călătorie.

Dacă se doreste renunțarea la serviciile de asistență solicitate, călătorul poate renunța prin prin apăsarea butonului "*Renunță la cerere*" astfel:

#### Direct din mailul declarant la autentificare

Sistemul afisează toate informațiile despre cererea PRM introdusă, inclusiv starea în care se află cererea. Dacă accesați link-ul următor pentru a vizualiza cererea în website: <u>Apăsați aici ", cererea se va putea</u> <u>anulă prin apăsarea butonul *Renunțare la cerere*.</u>

#### Din contul meu "Asistență PRM" vizualizare cerere individual/toate cererile

| Vizualizare cerere individuală            | Vizualizați toate cererile                              |
|-------------------------------------------|---------------------------------------------------------|
| Vizualizați o cerere PRM deja completată. | Vedeți cererile de asistență PRM depuse din acest cont. |
| Aratā                                     | Lista cererilor                                         |

#### Vizualizare cerere individuală

- *Renunțarea la cerere*, se va introduce ID cerere, mail, codul primite pe mail declarat.

| Vizualizare cerere PRM | <ul> <li>         ≠46731990129 (L-D 8-20)         @ bileteonline@cfroalatori.re     </li> </ul> |
|------------------------|-------------------------------------------------------------------------------------------------|
| Căutare bazată pe Id   | Căutare bazată pe codul de acces                                                                |
| ld cerere              | Email                                                                                           |
| Acceseäzä              | Codul primit pe email                                                                           |
|                        | Acceseáză                                                                                       |

Le gasiți pe mail în forma:

Cererea cu numărul de înregistrare 111 a fost transmisă cu succes! Statusul acesteia este Aprobat. Puteți verifica în continuare eventualele modificări ale stării cererii prin autentificarea cu ajutorul email-ului și parolei: 999933. Vă mulțumim și vă mai așteptăm.

#### Vizualizați toate cererile

- *Renunțarea la cerere*, se face prin apasarea butonului *Lista cererilor*.

După ce se deschide lista cererilor introduse de către solicitant se va alege cererea pe care doriți să o anulați cu numărul de înregistrare primit pe mailul declarant.

Cererea cu numărul de înregistrare 111 a fost transmisă cu succes! Statusul acesteia este Aprobat. Puteți verifica în continuare eventualele modificări ale stării cererii prin autentificarea cu ajutorul email-ului și parolei: 999933. Vă mulțumim și vă mai așteptăm.

Pentru oricare din forma de renunțare a cereri PRM optați, veți primi automat pe mail mesajul : Cererea cu numărul de înregistrare 111 a fost anulată. Vă mulțumim!

Confirmați renunțarea la cererea PRM? Puteți anula solicitarea PRM până la 28.10.2022 16:30.

După renunțarea la cerere, biletul de călătorie va continua să fie valabil.

Renunță la cerere

#### 1.3 Fără Autentificare

În aceasta caz puteți să depuneți doar solicitare asigurare cerere PRM cu toate detaliile cerute de aplicație (nume,prenume,telefon, adresă de mail) unde veți primi pe mail declarant detaliile, starea cereri PRM și ID biletului de călătorie în urma căruia se vor achizitiona legitimațiile de călătorie de regulă din stația de plecare cu cel puțin 12 ore înaintea de data călătoriei.

ID biletului în urma căruia se vor achizitiona legitimațiile de călătorie se poate transmite și către o alta stație doar prin solicitarea în scris de către solicitant la rubrica "*Mențiuni*".

În cazul în care solicitantul dorește cumpărarea de bilete online și solicită și introducerea de cerere PRM, sistemul nu permite acest lucru doar dacă aveți un cont de autentificare.